## Beschreibung für Kalenderabonnement mit Android-Handy

Am einfachsten meldet ihr euch auf einem PC in eurem Google-Konto an. Dazu auf www.google.de einfach auf "Anmelden" klicken.

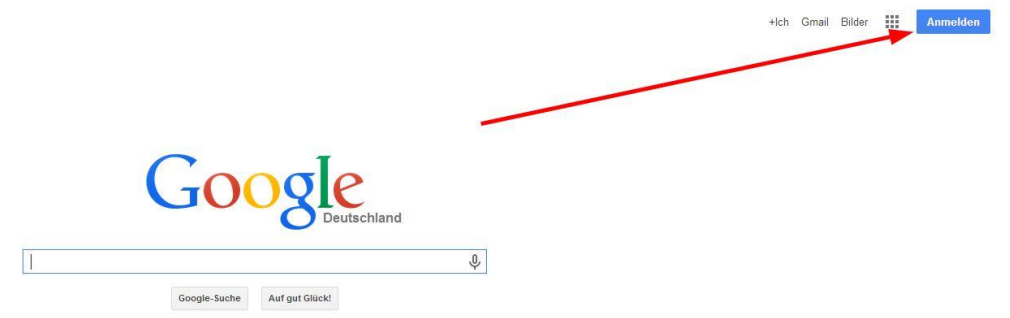

Benutzername und Kennwort müsst ihr natürlich wissen 😊

Jetzt wählt ihr bei den Apps den Kalender aus.

|                             | +Ich Gmail Bild        | er 🗰 we                    | bmaster@bwdv.de 👻     |
|-----------------------------|------------------------|----------------------------|-----------------------|
| Google                      | Kalender<br>8<br>Suche | Maps<br>Maps<br>8+<br>+Ich | Ubersetzer<br>VouTube |
| Coogle-Suche Auf gut Glück! | Play<br>Drive          | News                       | Gmail                 |
|                             |                        | Mehr                       |                       |

Jetzt klickt ihr auf "weitere Kalender" und "Über URL hinzufügen"

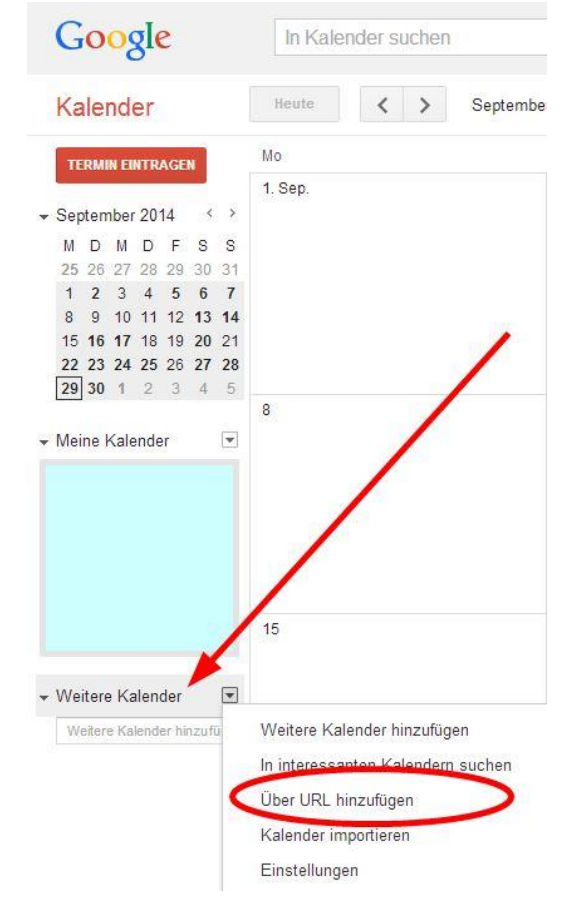

| Wenr | n Ihnen die Adresse für einen Kalender bekannt is |
|------|---------------------------------------------------|
| könn | en Sie diese im iCal-Format hier eingeben.        |
| D    | en Kalender öffentlich machen?                    |

Jetzt geht ihr in einem weiteren Fenster auf unsere Homepage und markiert den Kalenderlink (endet mit .ics),

## Kalender abonnieren und auf dem Laufenden bleiben

https://www.google.com/calendar/ical/r2pjhj1451o4vr5vg5enqgg970%40group.calendar.google.com/public/basic.ics Link oben am Smartphone anklicken und Kalender abonnieren oder Link kopieren und Internetkalender im Mail-Programm öffnen. Mit iOS-Geräten nehmt bitte den Link unten Kalender mit iOS-Geräten abonnieren

kopiert ihn (Strg-C) und fügt ihn in dem Google-Fenster wieder ein (Strg-V). Auf "Kalender hinzufügen" klicken und der Kalender wird ab sofort auf eurem Smartphone abonniert.

Viel Spaß damit.